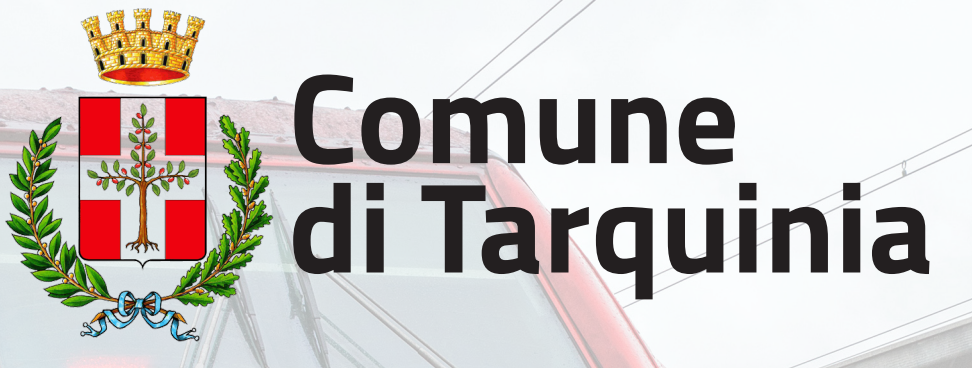

# ABBONAMENTO GRATUITO PER IL PARCHEGGIO DELLA STAZIONE

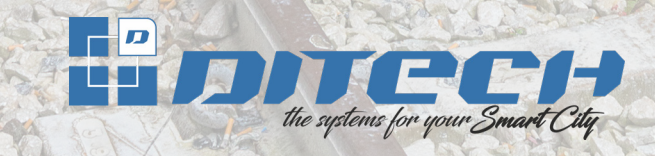

### Chi può richiederlo

Hanno diritto di richiedere l'abbonamento gratuito per il parcheggio della stazione i residenti del Comune di Tarquinia in possesso di abbonamento per il treno nei limiti di una autovettura per richiedente.

### **Come richiederlo**

L'abbonamento potrà essere richiesto creando il proprio account tramite l'app "Tarquinia" oppure il sito internet tarquinia.d-pass.it secondo le seguenti modalità.

#### **1. CREAZIONE ACCOUNT**

L'utente dovrà innanzitutto creare il proprio account inserendo il proprio indirizzo email e nominativo. Riceverà una email di conferma dell'account e quindi poter accedere all'applicativo

| mail                  | 1 |
|-----------------------|---|
|                       |   |
| assword               |   |
|                       |   |
| Nuovo utente          | 1 |
| Password dimentica a? |   |
| Assistenza            |   |

#### 2. INSERIMENTO DATI ANAGRAFICI

Al primo accesso ed in ogni caso prima di poter effettuare altre operazioni è necessario inserire i propri dati anagrafici cliccando sul menu nella sezione "Profilo" e quindi "Dati Anagrafici" oppure accedendo dai bottoni della dashboard.

|                                 |                                                                                           | Mario R |
|---------------------------------|-------------------------------------------------------------------------------------------|---------|
| # HOME                          |                                                                                           |         |
| 😓 ABBONAMENTI RESIDENTI         |                                                                                           |         |
| Richiesta abbonamento residenti | Badge n. 4FZ2S5                                                                           |         |
| i≣ Lista richieste              |                                                                                           |         |
| € Lista abbonamenti             |                                                                                           |         |
| 😓 ABBONAMENTI STAZIONE          | Cognome * ROSSI Nome * MARIO                                                              |         |
| Gestione abbonamento stazione   |                                                                                           |         |
| Richiesta abbonamento stazione  |                                                                                           |         |
| i≣ Lista richieste              | Ann Marshart Devenues Announce Marshart Development                                       |         |
| 📂 PROFILO                       | Data Nascita ~ 01/01/1970  GG/MM/AAAA Nazione Nascita ~ Italia ~                          |         |
| 🚨 Dati anagrafici 🧹 🔄           | Provincia Nascita * VT Citta Nascita * TARQUINIA                                          |         |
| 6 Modifica password             |                                                                                           |         |
| G USCITA                        | Sesso * Uomo  Codice Fiscale * AAAAA99A9A9999                                             |         |
|                                 | Indirizzo* VIA ROMA 10 Cap* 01016<br>Nazione* Italia · Citta* TARQUINIA<br>Provincia* VIE |         |
|                                 | Email mvtilign4o.t Telefono* 3317807270 * Campo obbligatorio                              |         |
|                                 | M ← → M Document                                                                          |         |

#### **3. DOCUMENTI PERSONALI**

In basso del fom di gestione dei dati anagrafici c'è il bottone "Gestione Documenti" che consente di caricare il proprio documento di riconoscimento. Una volta caricato non sarà più necessario fornirlo per tutte le richieste che verranno effettuate fino al termine di validità del documento stesso.

| * HOME                          |                      |                         |
|---------------------------------|----------------------|-------------------------|
| 😓 ABBONAMENTI RESIDENTI         | DOCIMENT             | 600 601 CP              |
| Richiesta abbonamento residenti | DOCOMENTI            | 22/00/2022              |
| i≡ Lista richieste              |                      |                         |
| € Lista abbonamenti             |                      |                         |
| BBONAMENTI STAZIONE             | Tipo Doc *           | Carta identità 🗸        |
| Gestione abbonamento stazione   |                      |                         |
| Richiesta abbonamento stazione  | Data Emissione *     | GG/MM/AAAA              |
| i≣ Lista richieste              |                      |                         |
| 😓 PROFILO                       | Data Scadenza *      | GG/MM/AAAA              |
| 🚨 Dati anagrafici               | Documento Fronte *   | Polyslaw IIP            |
| G Modifica password             | bocaneno rione       | Seleziona il file       |
| 🕪 USCITA                        |                      | r                       |
|                                 |                      | Contraction un filo qui |
|                                 |                      | rrascina un ne qui      |
|                                 |                      | L                       |
|                                 | Documento Retro *    | 0.1.1                   |
|                                 | booments net s       | Seleziona il file       |
|                                 |                      | 1                       |
|                                 |                      | 0                       |
|                                 |                      | nascila unite qui       |
|                                 |                      | L                       |
|                                 | Anagrafica Id *      | 2.069                   |
|                                 |                      |                         |
|                                 | * Campo obbligatorio |                         |
|                                 |                      | + Salva                 |
|                                 |                      |                         |

#### 4. RICHIESTA ABBONAMENTO STAZIONE

Una volta inseriti i dati anagrafici ed i documenti personali sarà possibile inserire la richiesta di abbonamento stazione. Vengono riproposti i propri dati anagrafici e sarà sufficiente inserire la targa deòl veicolo, la data di inizio e fine dell'abbonamento Trenitalia allegato e la carta di circolazione del veicolo.

In sede di richiesta andrà allegato l'abbonamento Trenitalia vigente a quella data, successivamente sarà sufficiente inviare l'abbonamento senza necessità di inviare ulteriori richieste.

|                                                      |     |                                             |                                             |                            |                                      | Mario Rossi |
|------------------------------------------------------|-----|---------------------------------------------|---------------------------------------------|----------------------------|--------------------------------------|-------------|
|                                                      |     |                                             |                                             |                            |                                      |             |
| Richiesta abbonamento residenti                      |     | A Richiedente                               |                                             |                            |                                      |             |
| E Lista nonieste<br>€ Lista abbonamenti              |     | Cognome *                                   | VITI                                        | Nome *                     | MASSIMILIANO                         |             |
| ABBONAMENTI STAZIONE                                 |     | Email *                                     | mviti@n4o.it                                | Telefono *                 | 3317807270                           |             |
| Richiesta abbonamento stazione     Lista richieste   |     |                                             |                                             |                            |                                      |             |
| <ul> <li>PROFILO</li> <li>Dati anagrafici</li> </ul> |     | ⊿ Dati di Nascita                           |                                             |                            |                                      |             |
| Modifica password                                    |     | Data Nascita *                              | 03/06/1966 🛗 GG/MM/AAAA                     | Stato *                    | Italia v                             |             |
| USCITA                                               |     | Provincia *                                 | FI                                          | Comune *                   | EMPOLI                               |             |
|                                                      |     | Sesso *                                     | м 🗸                                         | Codice Fiscale *           | VTIMSM66H02D403                      |             |
|                                                      |     |                                             |                                             |                            |                                      |             |
|                                                      |     | 🔺 Dati di Residenza                         |                                             |                            |                                      |             |
|                                                      |     | Indirizzo *                                 | VIA RIDOLFI                                 | Cap *                      | 50053                                |             |
|                                                      |     | Stato *                                     | Italia v                                    | Comune *                   | FIRENZE                              |             |
|                                                      |     | Provincia *                                 | FI                                          |                            |                                      |             |
|                                                      |     |                                             |                                             |                            |                                      |             |
|                                                      |     | ⊿ Veicolo                                   |                                             |                            |                                      |             |
|                                                      |     | Marca *                                     |                                             | Modello *                  |                                      |             |
|                                                      |     | Targa *                                     |                                             |                            |                                      |             |
|                                                      |     |                                             |                                             |                            |                                      |             |
|                                                      |     | ∡ Periodo abbonamer                         | nto                                         |                            |                                      |             |
|                                                      |     | Inizio *                                    | GG/MM/AAAA                                  | Fine *                     | GG/MM/AAAA                           |             |
|                                                      |     |                                             |                                             |                            |                                      |             |
|                                                      |     | ⊿ Avvertenza                                |                                             |                            |                                      |             |
|                                                      |     | Inserisci la data di inizio e<br>richiesta. | fine abbonamento allegato alla richiesta. L | e date verranno comunq     | ue verificate in sede di esame della |             |
|                                                      |     |                                             |                                             |                            |                                      |             |
|                                                      |     | ∡ Titolo di possesso o                      | del veicolo                                 |                            |                                      |             |
|                                                      |     | Possesso *                                  | Seleziona V                                 |                            |                                      |             |
|                                                      |     |                                             |                                             |                            |                                      |             |
|                                                      |     | ⊿ Allegati                                  |                                             |                            |                                      |             |
|                                                      |     | Abbonamento treno *                         | Seleziona il file                           |                            |                                      |             |
|                                                      |     |                                             |                                             | ~                          |                                      |             |
|                                                      |     |                                             |                                             | Trascina un file qui       |                                      |             |
|                                                      |     | Carta di circolazione *                     | Colorizo II fiz                             |                            |                                      |             |
|                                                      |     |                                             |                                             |                            |                                      |             |
|                                                      |     |                                             |                                             | Ca<br>Trascina un file qui |                                      |             |
|                                                      |     |                                             | i<br>                                       |                            | İ                                    |             |
|                                                      |     | Comodato, Contratto<br>Leasing o            | Seleziona il file                           |                            |                                      |             |
|                                                      |     | Autorizzazione                              |                                             | ۵.                         |                                      |             |
|                                                      |     |                                             | <br> <br> <br>                              | Trascina un file qui       |                                      |             |
|                                                      |     |                                             |                                             |                            |                                      |             |
|                                                      |     | Consenso al trattar                         | nento dei dati                              |                            |                                      |             |
|                                                      |     | Privacy *                                   |                                             |                            |                                      |             |
|                                                      |     |                                             | Consenso                                    |                            |                                      |             |
|                                                      |     |                                             | Leggi l'informativa sulla privacy           |                            |                                      |             |
|                                                      | * C | Campo obbligatorio                          |                                             | alva                       |                                      |             |
|                                                      |     |                                             | (+ )                                        |                            |                                      |             |
| Powered by Ditech                                    |     |                                             |                                             |                            |                                      | 22/08/2022  |

#### **5. LISTA RICHIESTE**

E' un report che riepiloga le richieste inviate riportanto lo stato dello stesso ed un bottone che consente di inviare documenti integrativi in caso di richiesta di integrazione o comunque ove l'utente abbia necessità di invarne.

| Id    | Pin       | Тіро     | Targa   | Stato        | Invia documenti | Data Inserimento    | Data Agg            |
|-------|-----------|----------|---------|--------------|-----------------|---------------------|---------------------|
| 2.774 | 6.292.865 | Stazione | AB123WW | Da esaminare | 4               | 21/08/2022 10.42.55 | 21/08/2022 13.36.10 |

#### **6. GESTIONE ABBONAMENTO**

E' un report che riporta la scadenza in essere dell'ultimo abbonamento Trenitalia inviato, un bottone che consente di inviare ulteriori abbonamenti, la lista degli abbonamenti inviati e la possibilità di stampare il QRCode da esporre sul veicolo.

#### 7. INVIO ABBONAMENTO TRENITALIA SUCCESSIVO AL PRIMO

Come abbiamo detto il primo abbonamento Trenitalia viene inviato insieme alla richiesta. Successivamente l'utente dovrà caricare l'abbonamento indicando anche la data di inizio e fine dello stesso.

| Abbonamento Id * | 2.207                |     |
|------------------|----------------------|-----|
| Inizio *         | GG/MM/AA             | AAA |
| Fine *           | GG/MM/AA             | AAA |
| Abbonamento *    | Seleziona il file    |     |
|                  | Trascina un file qui |     |

#### 8. QRCODE

Per ogni abbonamento accettato viene emesso un QRCode che può essere scaricato dall'utente, stampato ed esposto sul cruscotto del veicolo. Il QRCode identifica l'abbonmento e non varia con l'inserimento degli abbonamenti al treno successivi.

| Id    | Targa   | Scadenza            | Invia abbonamento treno | Lista abbonamenti | QRCode |
|-------|---------|---------------------|-------------------------|-------------------|--------|
| 2.207 | AB123WW | 31/10/2022 23.59.59 |                         | ≡ <b>Ľ</b>        |        |

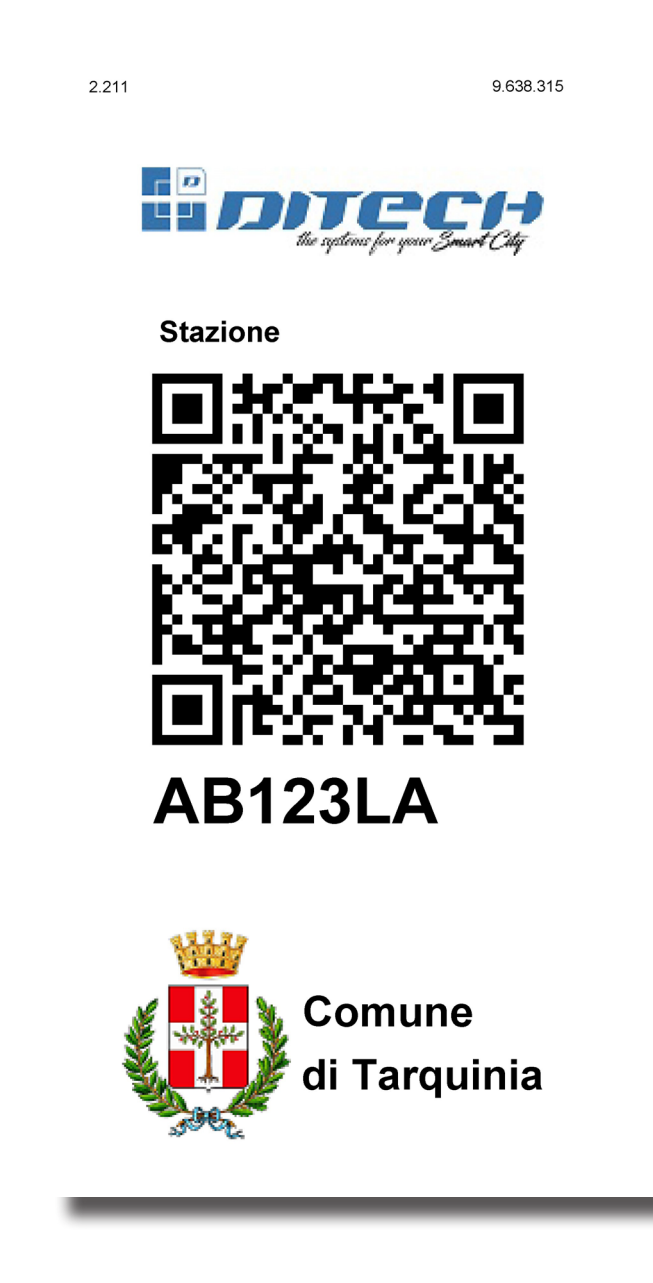

#### 8. STAMPA DEL TICKET DEL RINNOVO PERIODICO

Se l'utente oltre al QRCode preferisce stampare anche il ticket dei rinnovi periodici degli abbonamenti è sufficiente inserire il proprio numero di targa nel parcometro, registrata per l'abbonamento stazione, per ottenerlo con l'indicazione della scadenza.

## Scarica la App

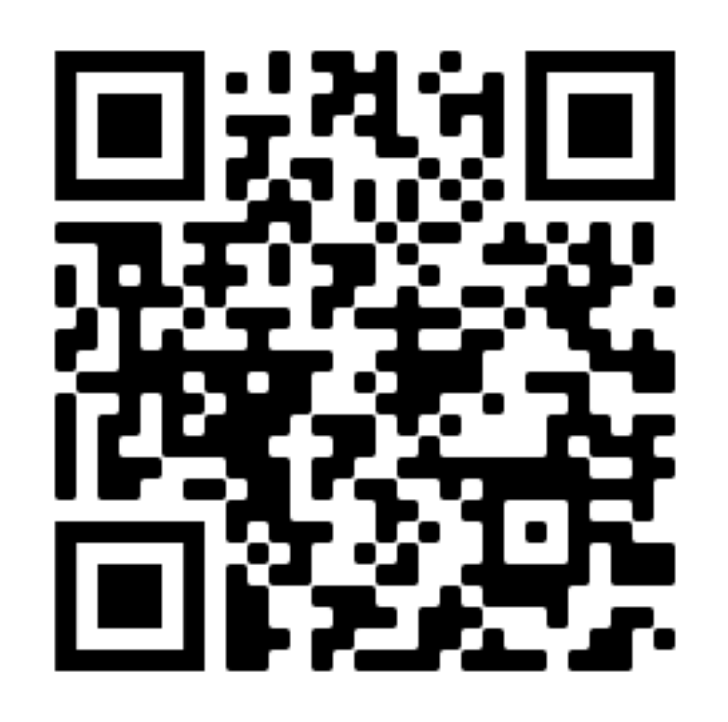

## tarquinia.d-pass.it